Clarivate<sup>™</sup>

# incoPat Lite 系统使用手册-V1.0

incoPat 产品部 | 10.2024

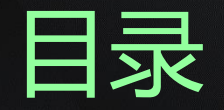

1 incoPat Lite系统说明 系统总体情况介绍

2 检索 便捷流畅的专利检索体验

3新功能 在大模型基础之上的专利特色工具

4 浏览 在结果中呈现最重要的信息

5保存 个人的专利空间

### incoPat Lite

incoPat Lite是北京合享智慧科技有限公司推出的一款全新 的专利检索平台。主要用户面向于企业研发人员,是为其 打造的一款轻量级专利检索工具。在企业研发人员日常的 专利工作中, incoPat Lite可以帮助他们查找和分析专利信 息,为其提供强大的专利资源。

通过incoPat Lite , 用户可以了解某个技术领域的最新进展、 技术趋势以及竞争态势,为自己的研究和创新提供有力的 参考和借鉴。

与此同时, incoPat Lite结合当下最流行的大模型技术, 将 DWPI人工改写专利数据与大模型相结合, 为用户的检索结 果提供了数据上与功能上的双重保障, 简化作业人员的工 作流程, 提高工作效率。

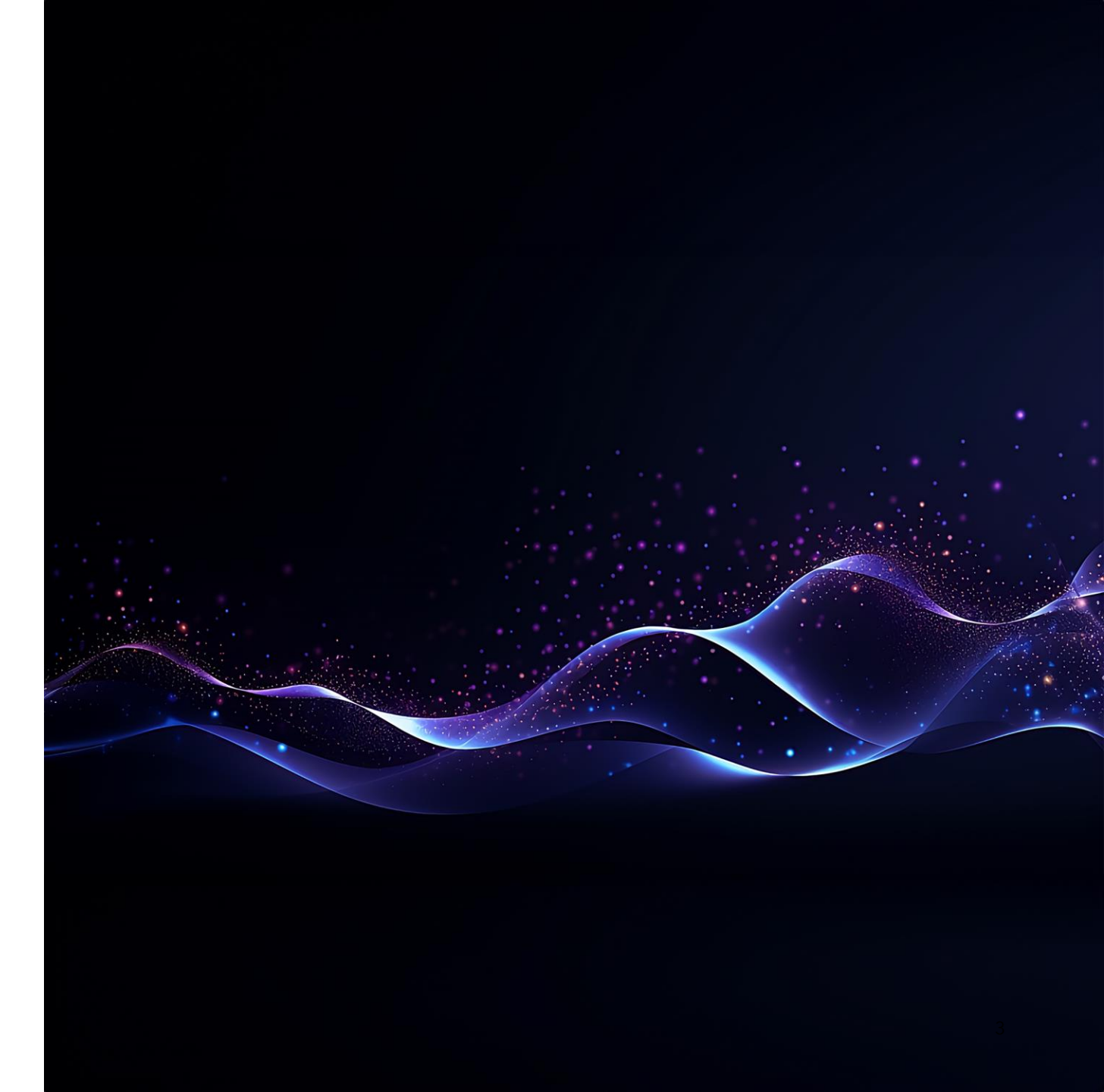

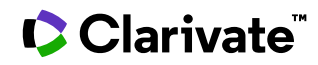

# 检索

即输即得,只要在输入框中输入目标信息,即可获得答案。同时,通过模块 化的检索要素输入与更加精准的检索要素组合,帮助快速锁定检索目标,享 受流畅的检索体验。

# 检索-简单检索

| 输入关键词、号码、申请<br>人、发明人等信息,可直<br>接检索目标专利 |                     | in                    | coPat |       |                 |
|---------------------------------------|---------------------|-----------------------|-------|-------|-----------------|
| 系统会根据用户输入的信<br>息匹配出相关联的关键词<br>和申请人    | 4                   | 全球数据 > 人工智能           |       | × 🤞 🙆 | 检索              |
|                                       | 3                   | <b>推荐词 じ</b> 换—批      |       |       |                 |
| G                                     | J AI助               | 人工智能                  |       |       | <b>「「</b> 」行业洞察 |
| 基于                                    | 于"incoPa",<br>题随问随答 | 人工智能领域                |       |       | 技术领域与竞争对手实时监测   |
| עריו                                  |                     | 人工智能技术领域              |       |       |                 |
|                                       |                     | 人工智能技术                |       |       |                 |
|                                       |                     | 人工智能(ai)              |       |       |                 |
|                                       |                     | <b>人&amp;机构 じ</b> 换—批 |       |       |                 |
|                                       |                     | 申请人] 山东浪潮科学研究院有限公司    |       |       |                 |
|                                       | Ľ                   | 申请人] 上海明略人工智能(集团)有限公司 |       |       | J               |

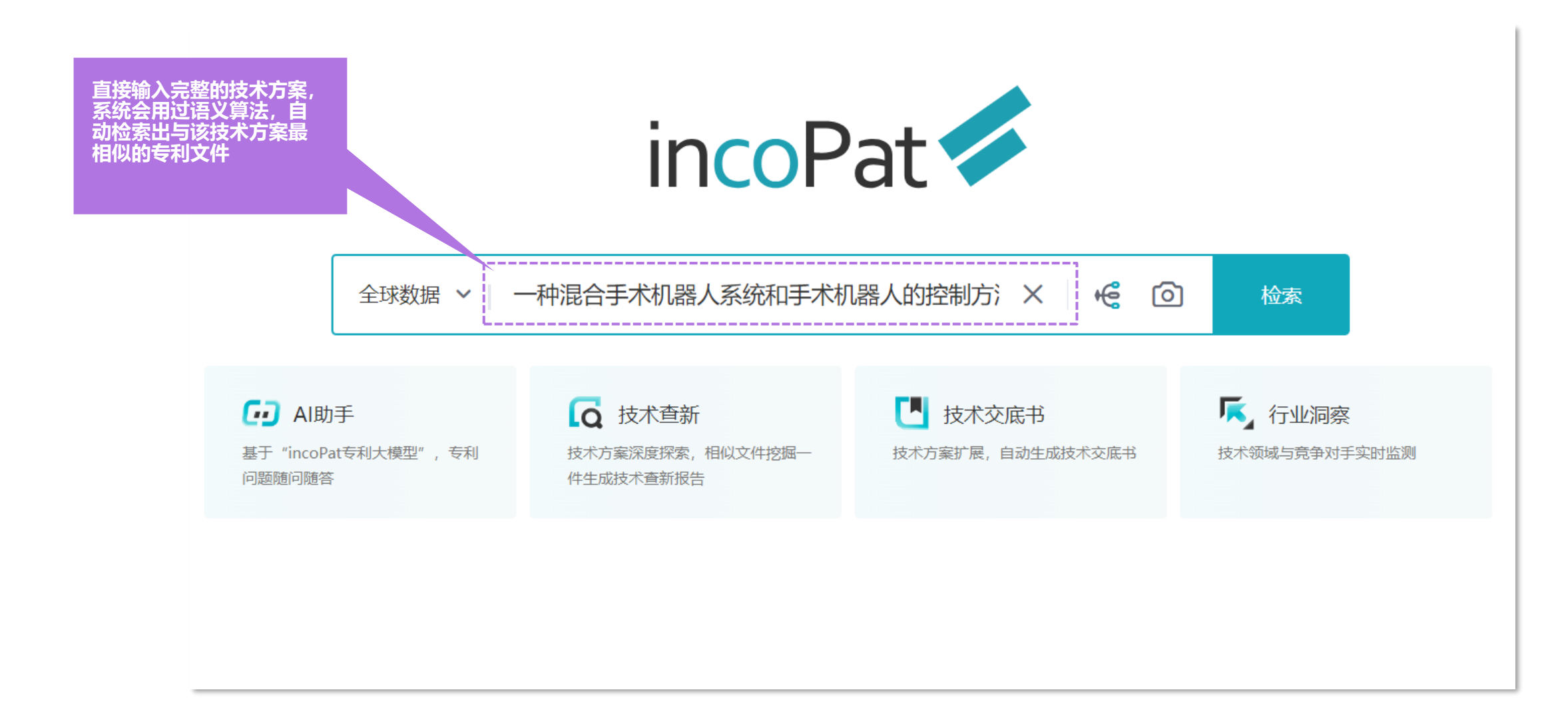

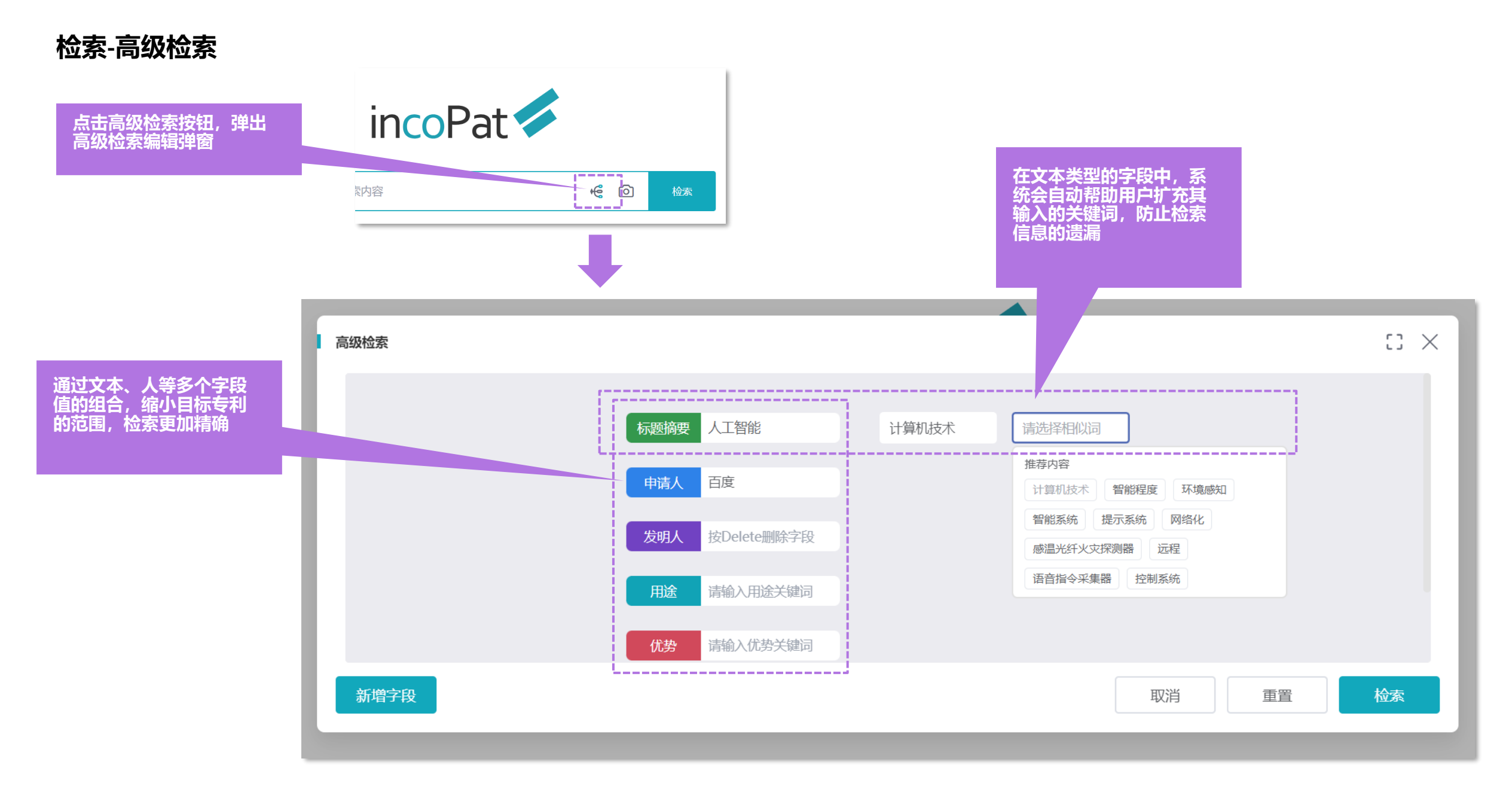

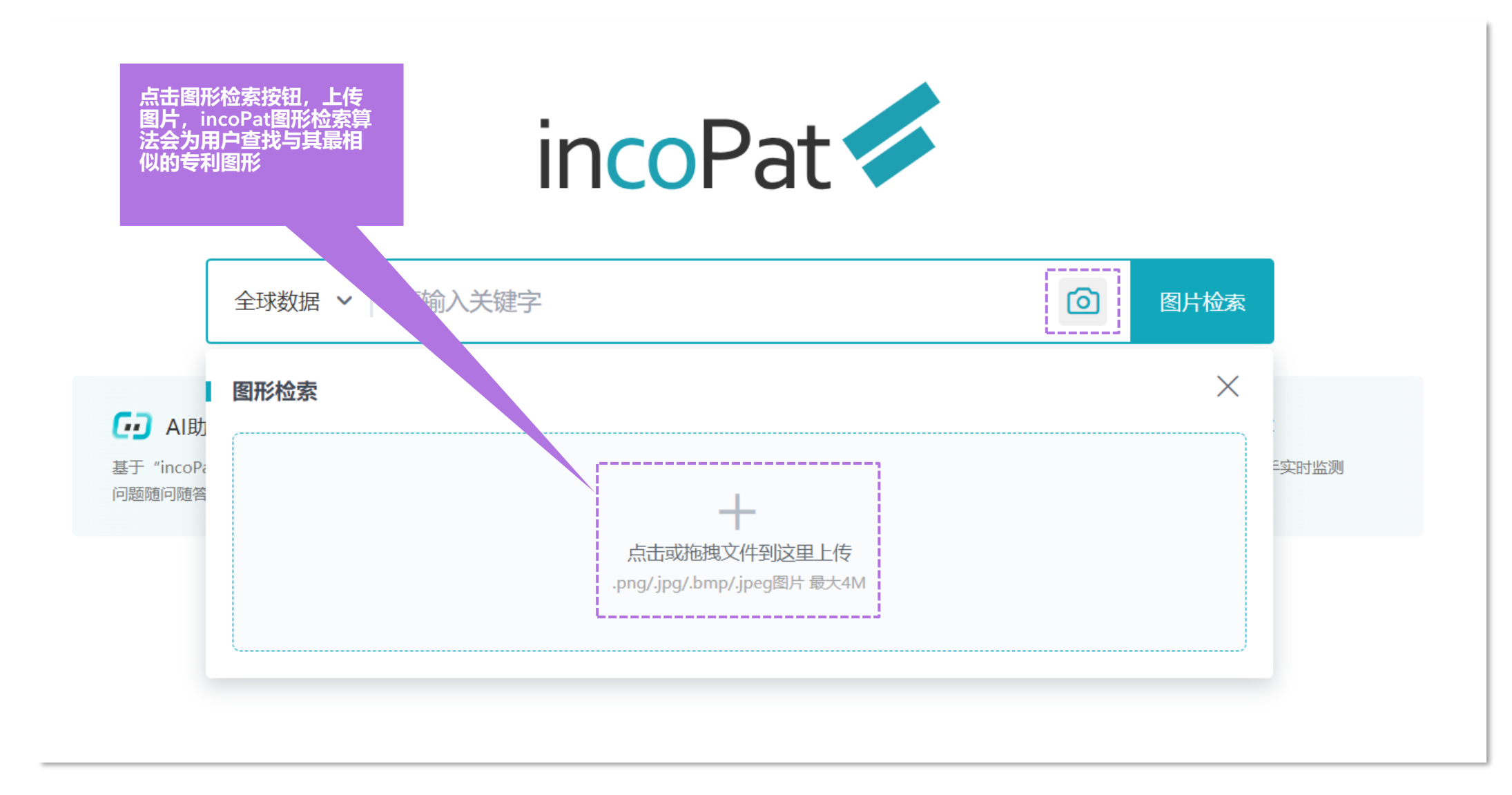

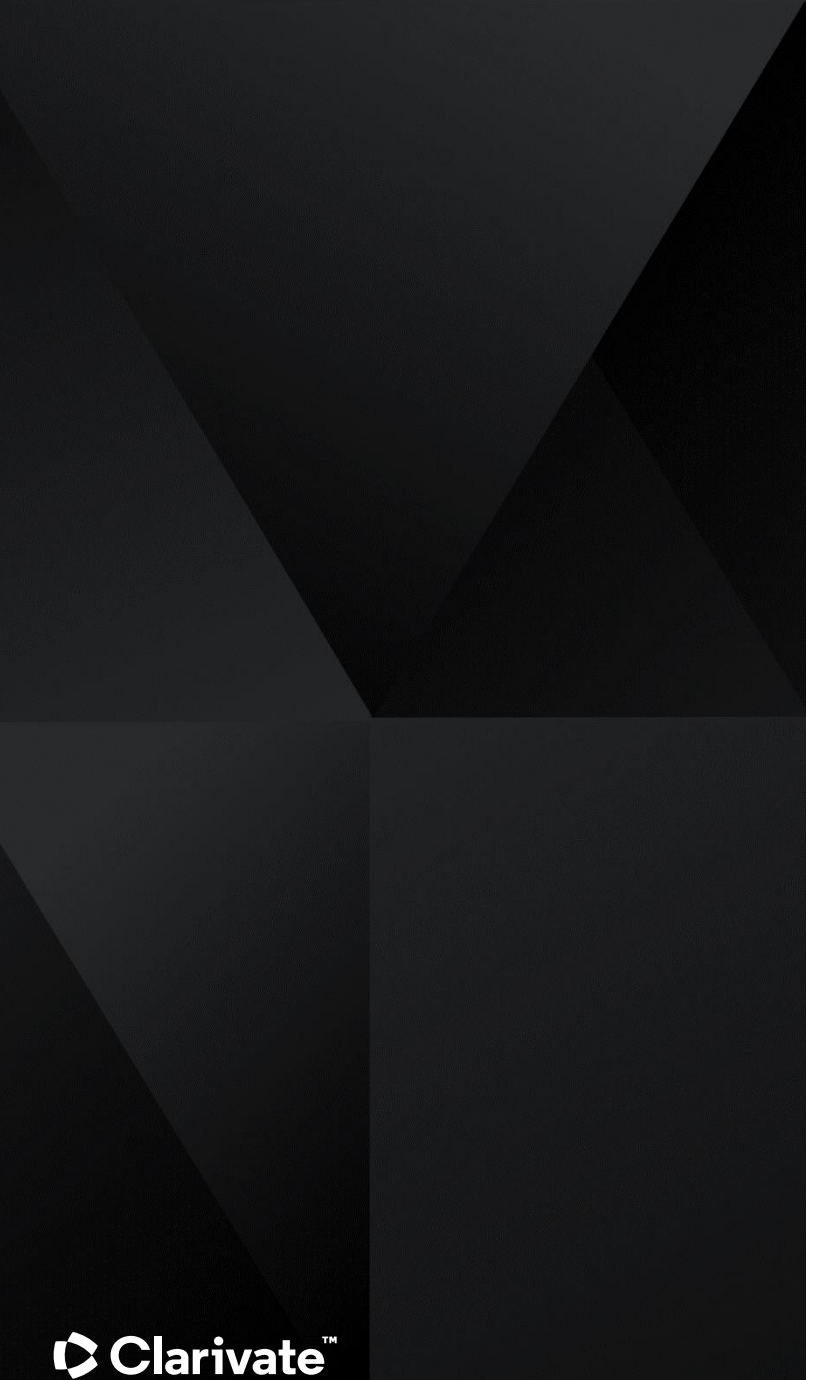

# 新功能

incoPat Lite将大模型技术与DWPI人工改写专利数据相结合,打造出多 个具有创造性的专利产品,满足研发人员在专利作业中的不同使用场景。

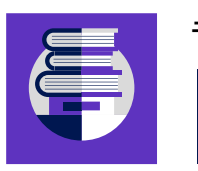

专利AI助手

基于"incoPat专利大模型",专利问题随问随答

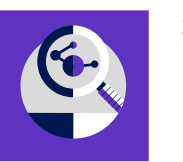

技术交底书

技术方案扩展,自动生成技术交底书

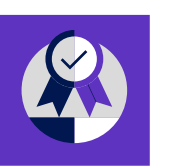

技术查新

技术方案深度探索,相似文件挖掘,一键生成技术查新报告

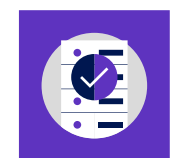

行业洞察

技术领域与竞争对手实时监测

### 新功能-专利AI助手

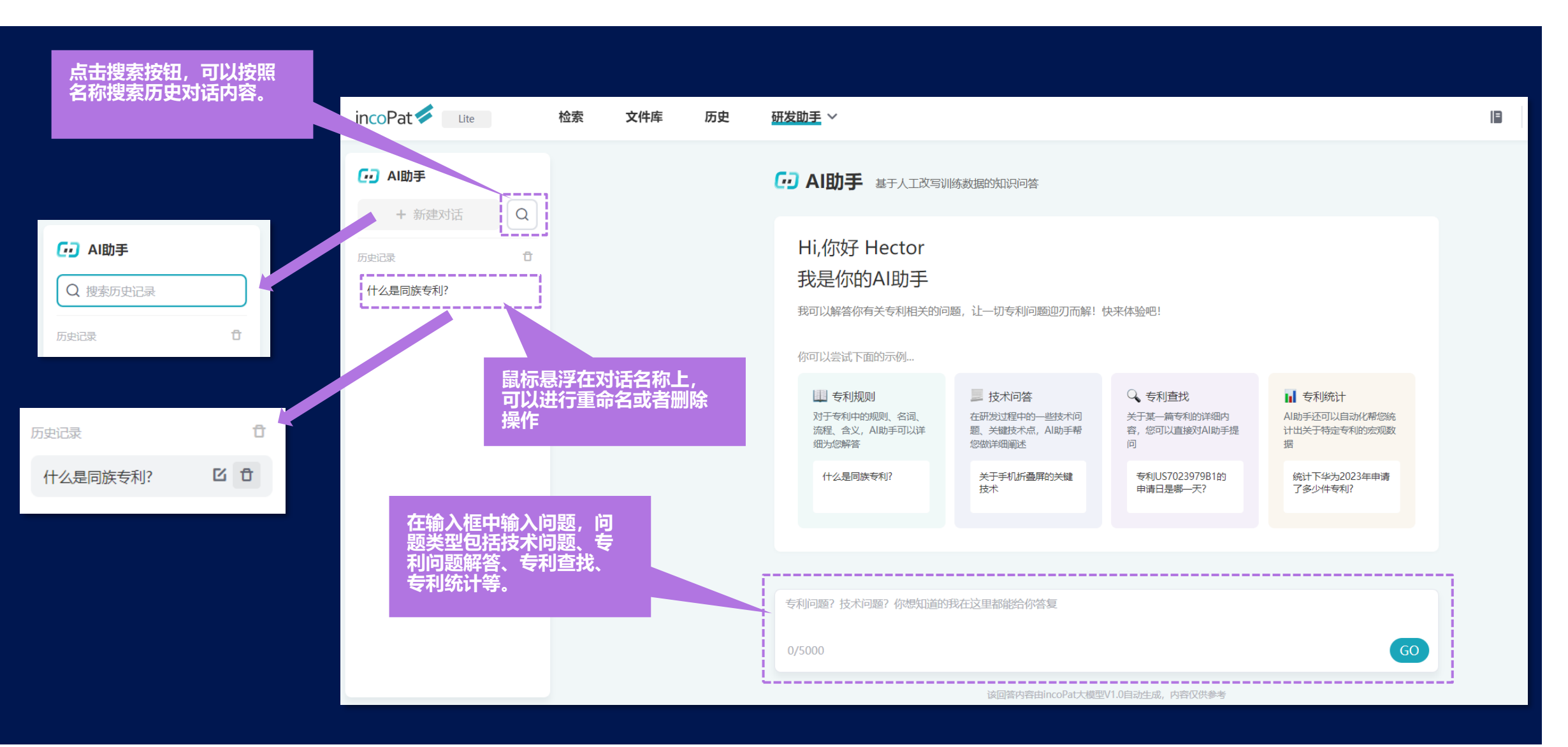

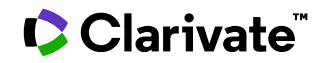

关于手机折叠屏的关键技术 问题回答内容展示 60 针对手机折叠屏的关键技术,可以从以下几个方面来优化: 1. 柔性显示屏技术: 优化柔性显示屏的设计,使其更加耐用、抗弯折,同时确保屏幕在折叠和展开过程中不会出现图像失真或损 坏。这需要对材料科学和生产工艺进行深入研究。 2. 机械结构设计: 改进折叠屏手机的内部机械结构,确保折叠屏在折叠和展开时能够平稳顺畅地工作。这涉及到托板、轴导轨等 组件的设计,以及这些组件之间的配合方式。 3. 支持结构:开发更有效的支撑结构,比如柔性支撑体,用来稳定折叠屏在不同状态下的形状,防止屏幕在折叠过程中受到不必 要的压力或损伤。 对于系统当前回答的问题不 4. 动力机制:优化折叠屏的动力机制,如齿轮齿条机构、蜗轮蜗杆传动等,确保折叠过程中的平顺性和稳定性。此外,还可以探 可以点击"雪 索其他创新的动力传递方式,提高用户体验。 安钮来重新回答, 结合以上策略,可以显著改善折叠屏手机的性能,延长其使用寿命,并提供更好的用户体验。 多可以回答5次 击左右箭头切换回答历史 由incoPat大模型V1.0生成 \_\_\_\_\_ ф Q I Q @ 重新牛成 < 5/5 > .\_\_\_\_\_\_ \_\_\_\_\_ 你可以继续问我: 目前市面上有哪些主流的柔性显示屏材料和技术? 如何评估折叠屏手机的机械结构设计是否合理? 反馈 复制 相关专利 点赞 折叠屏手机的动力机制在未来有哪些可能的技术革新方向 对于用户提出的问题,系统 会自动生成三个相关问题, 扩展用户的思路 专利问题? 技术问题? 你想知道的我在这里都能给你答复 该回答内容由incoPat大模型V1.0自动生成,内容仅供参考

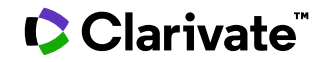

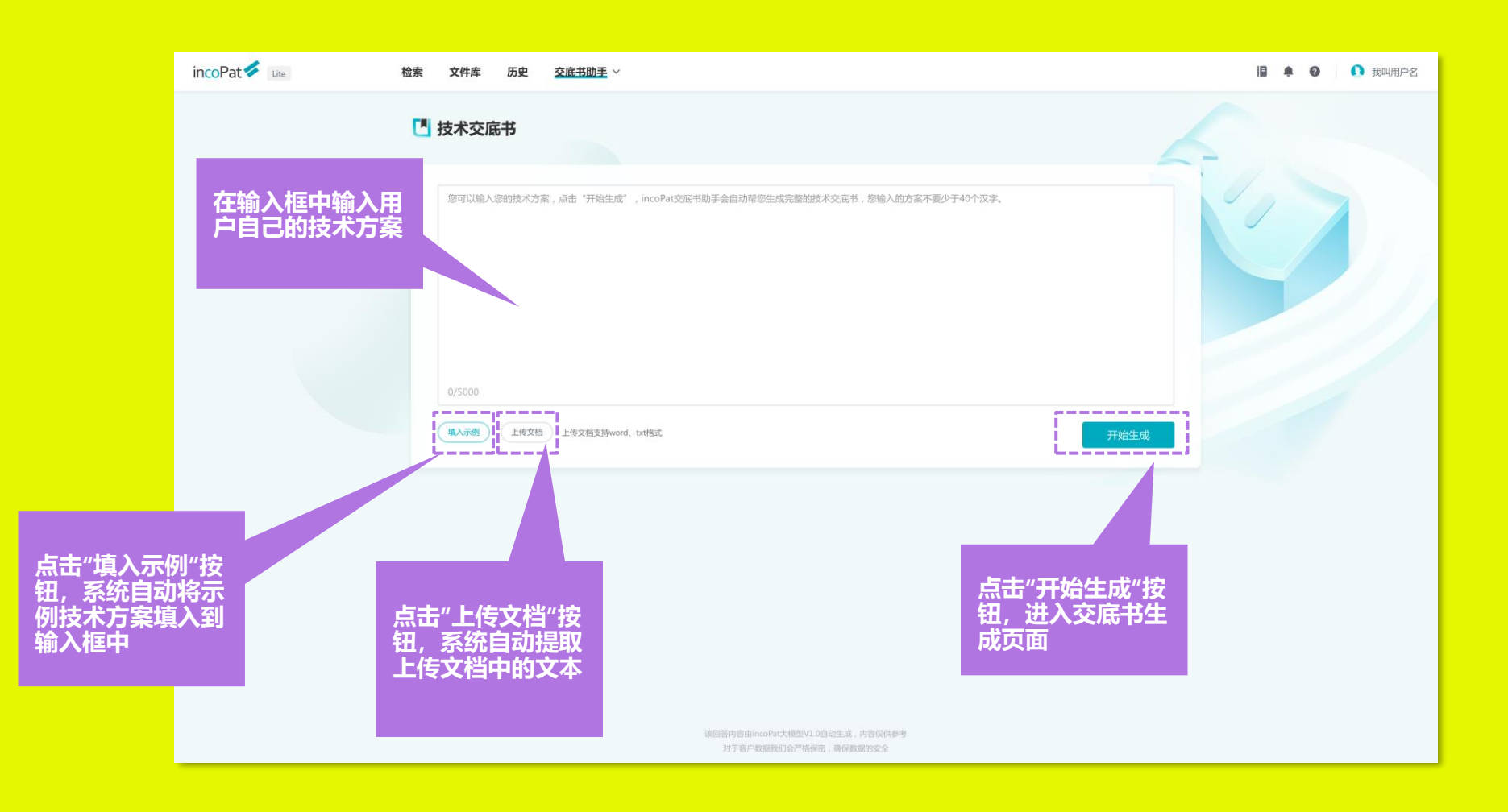

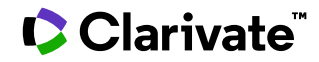

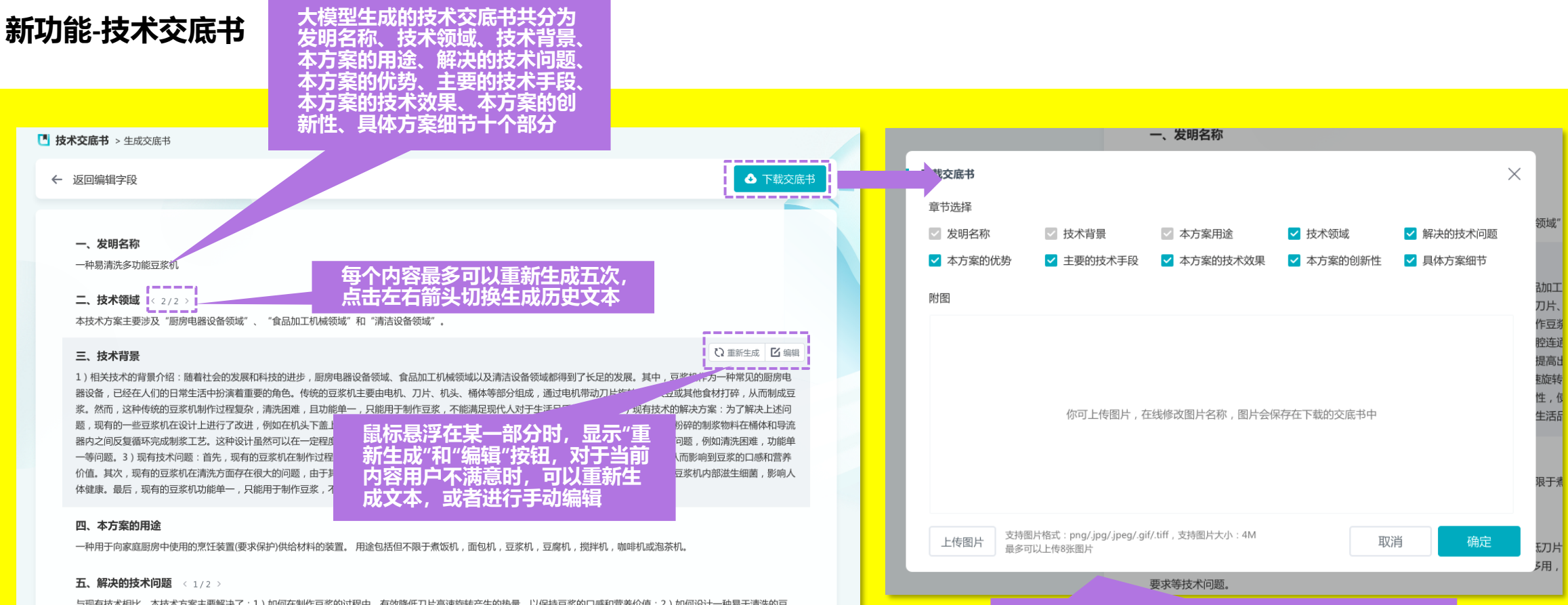

与现有技术相比,本技术方案主要解决了:1)如何在制作豆浆的过程中,有效降低刀片高速旋转产生的热量,以保持豆浆的口感和营养价值;2)如何设计一种易于清洗的豆 浆机,以避免因清洗不彻底而导致的细菌滋生,影响人体健康;3)如何实现一机多用,即除了制作豆浆外,还可以用于制作米糊、果蔬汤等,以满足现代人对于生活品质的高 要求等技术问题。

### 六、本方案的优势

本装置实现了送料自动化和减少了用户工作负担,适用范围广。

### 七、主要的技术手段

本装置实现了送料自动化和减少了用户工作负担,适用范围广。

11 + 雨林++++ = 01

点击"下载交底书"按钮,弹出下载交底书弹窗, 用户可以选择需要的交底书部分;同时,可以上 传自己本地的附图,最多可以上传8张图片,点击 "确定"按钮,系统自动将交底书以word的形式保 存到本地

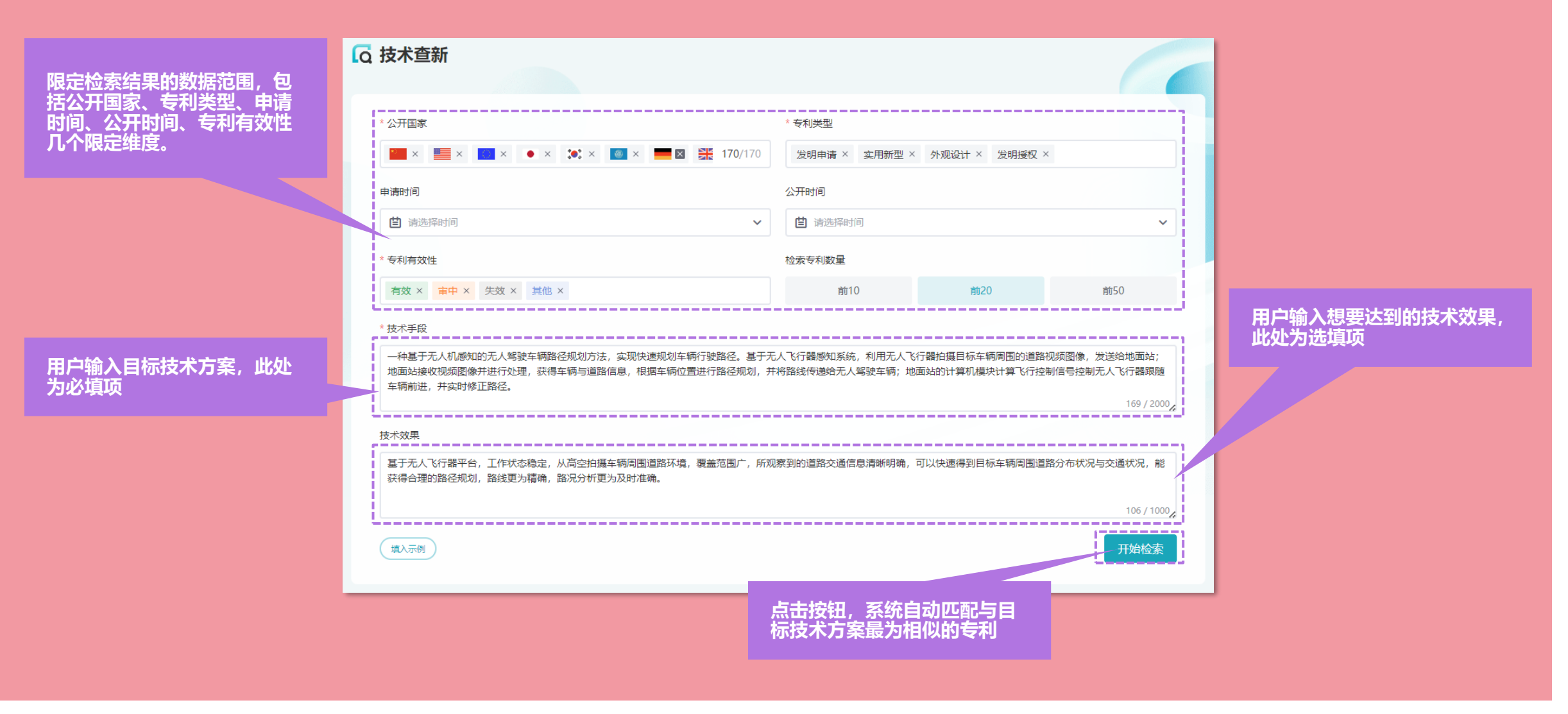

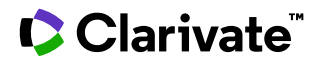

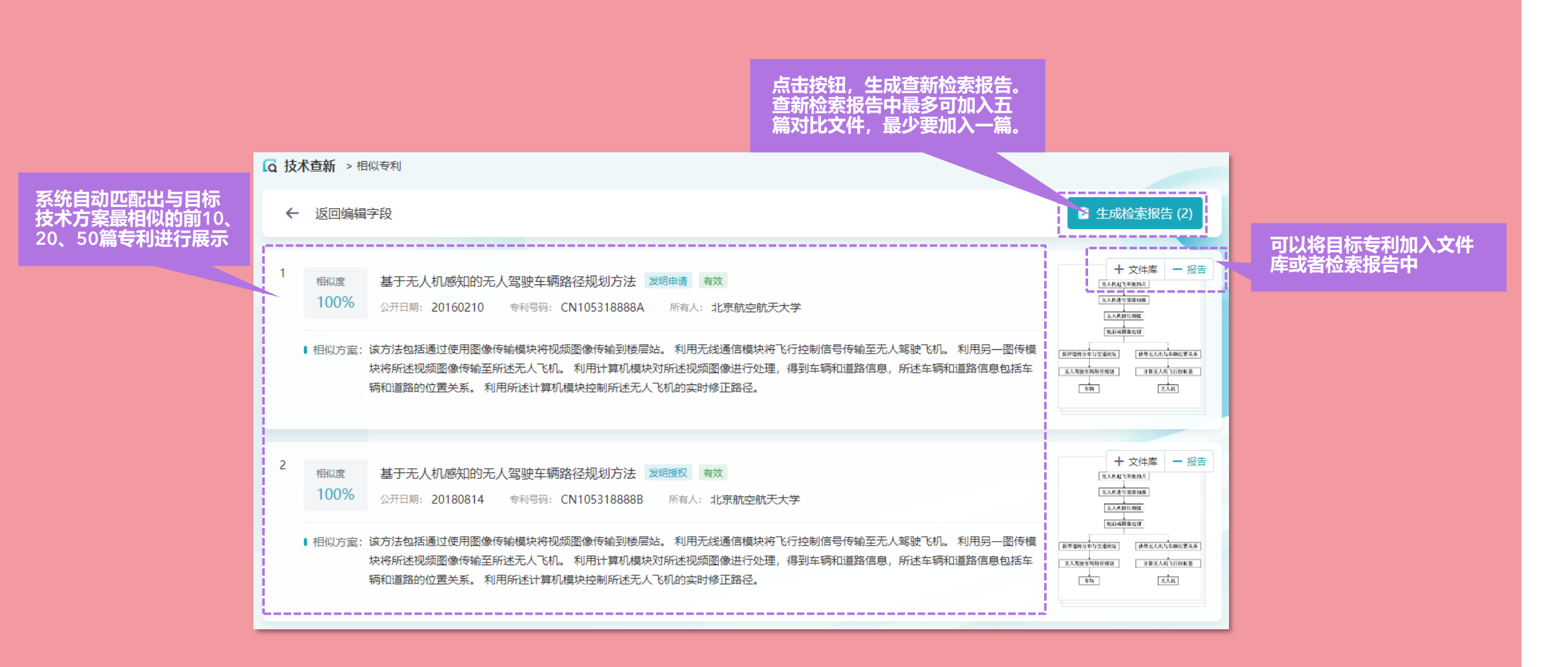

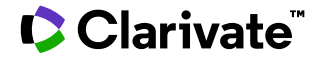

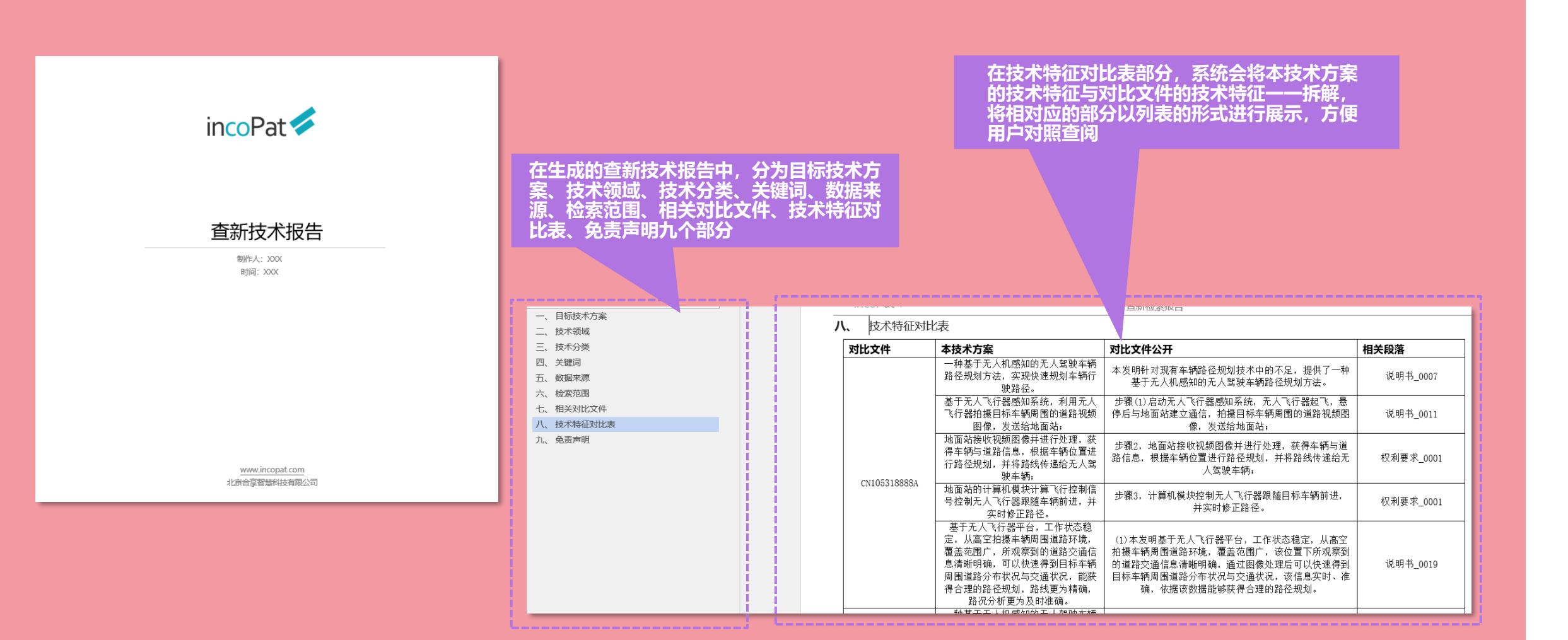

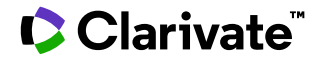

### 新功能-行业洞察

在行业洞察中,可以对某一竞争对手某一段 时间内公开的专利进行关注,也可以对某一 技术主题某一时间段内公开的专利进行监视, 用户可以在此处直接选择。 **气 行业洞察** 竞争对手与技术主题深度关注 ✓ 创建技术关注 ✓ 创建企业关注 了解竞争对手的专利布局和发展趋势 关注某些技术主题下的新专利动向 ✔ 企业的新专利授权提醒 ✔ 技术主题下的新专利及新技术 ✔ 企业的技术领域发展趋势 ✔ 技术主题下的强势企业及新企业 ✔ 企业的专利布局概况 ✔ 技术主题下的专利涉及行业的发展变化 **「」行业洞察** 竞争对手与技术主题深度关注 1 创建技术关注 ← 返回创建选项页 2 项目名称 选择技术主题 ------\* 关注的技术主题 锂电 × 1/5 \_\_\_\_\_ 取淌 创建技术关注时,直接输入关注的技术主题, 也可以选择系统自动推荐的相似技术主题, 技术主题可以选择多个

 

 か自己创建的关注命名,并选择关注的周期, 点击提交,进入关注界面

 (1)

 (2)

 透客技术主题

 (\* 项目名称

 (\* 项目名称

 (\* 项目名称

 (\* 项目名称

 (\* 項目名称

 (\* 項目名下

 (\* 項目名下

 (\* 項目名下

 (\* 項目名下

 (\* 項目名下

 (\* 項目名下

 (\* 項目名下

 (\* 項目名下

 (\* 項目名下

 (\* 項目名下

 (\* 項目名下

 (\* 項目名下

# 新功能-行业洞察

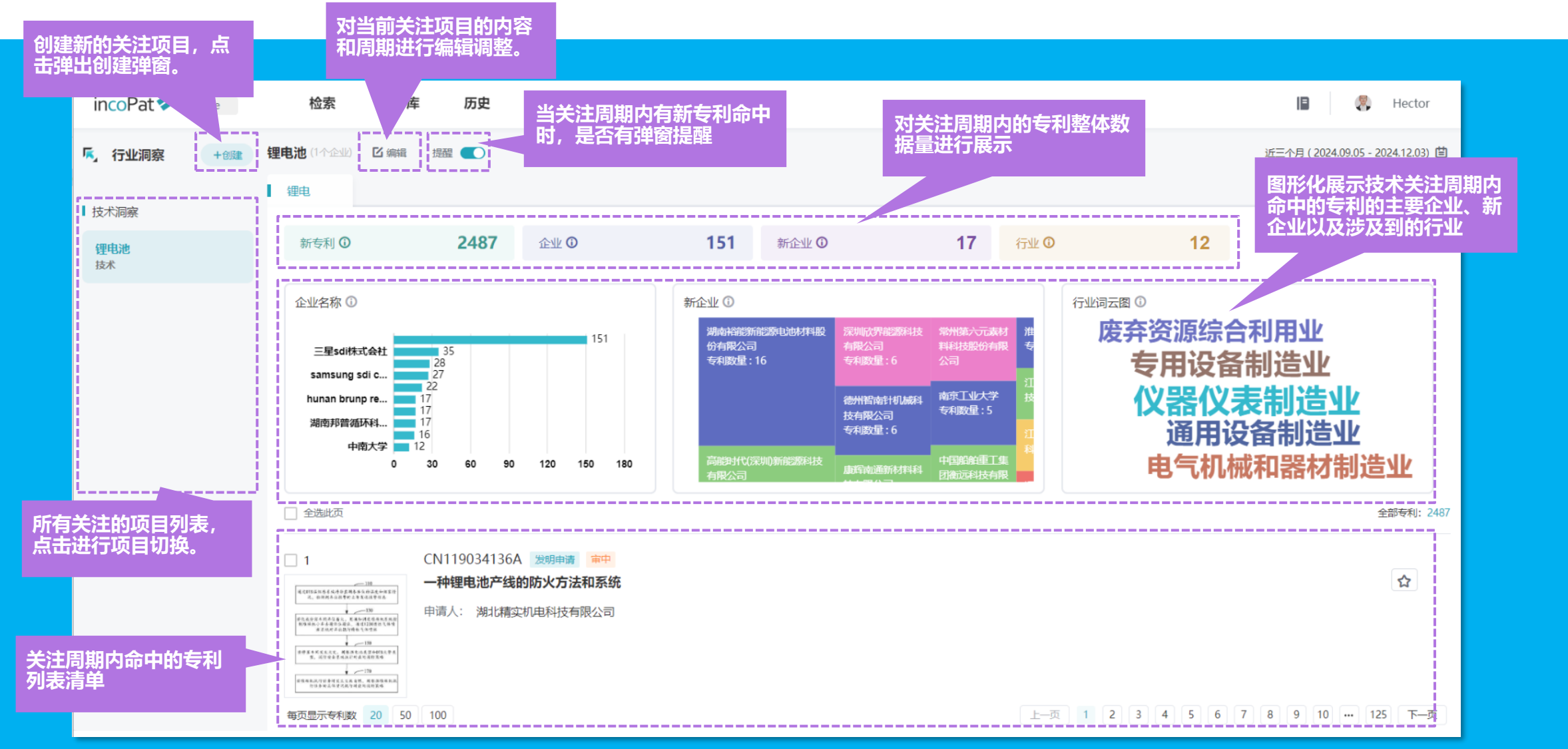

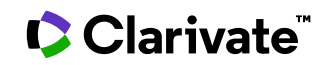

### 新功能-行业洞察

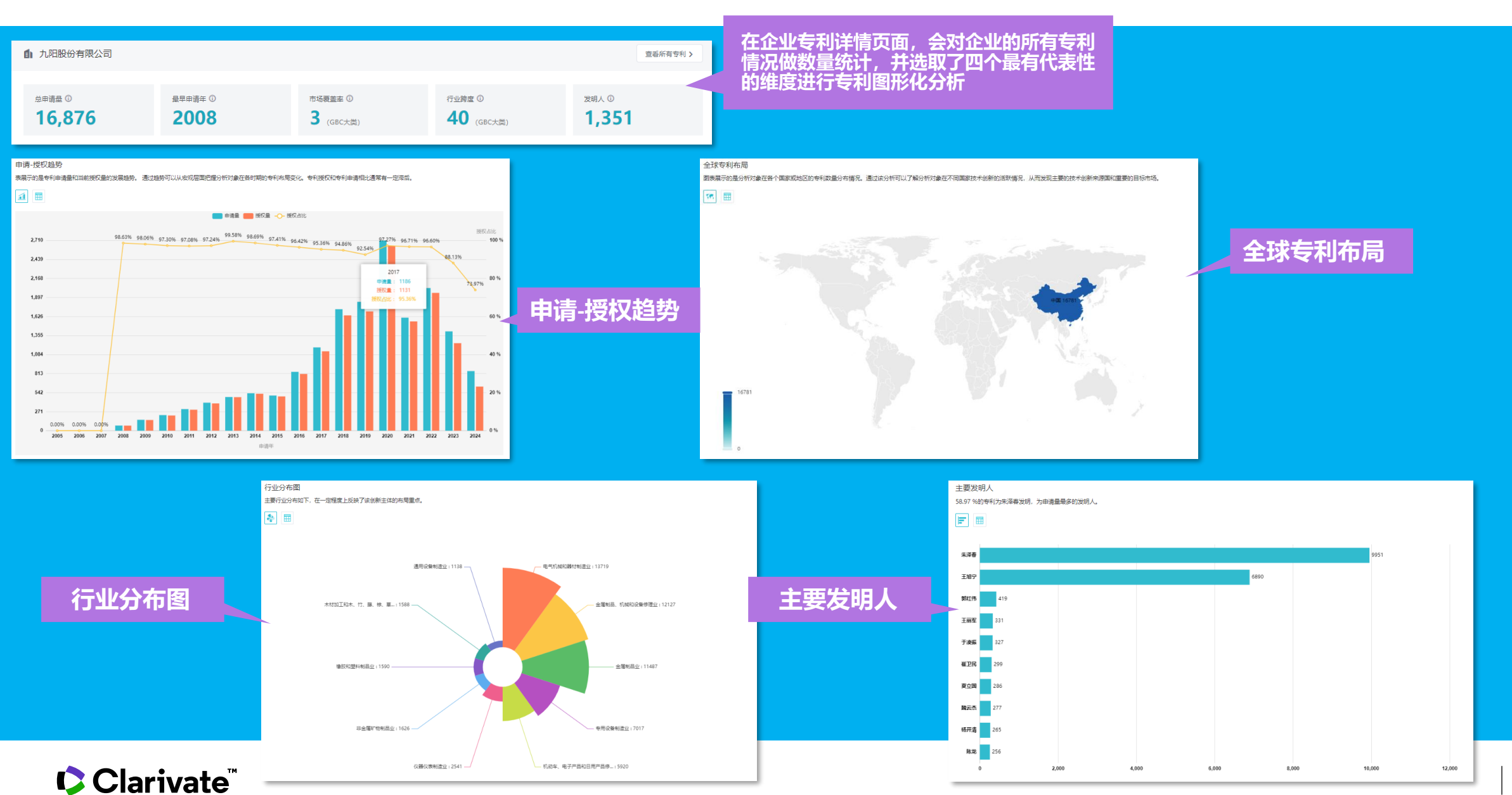

Clarivate<sup>™</sup>

### 浏览

区别于传统平台, incoPat Lite在呈现专利信息时, 将最重要的专利信息进行简化和整合, 让用户直接快速聚焦到专利技术要点, 提高阅读效率。

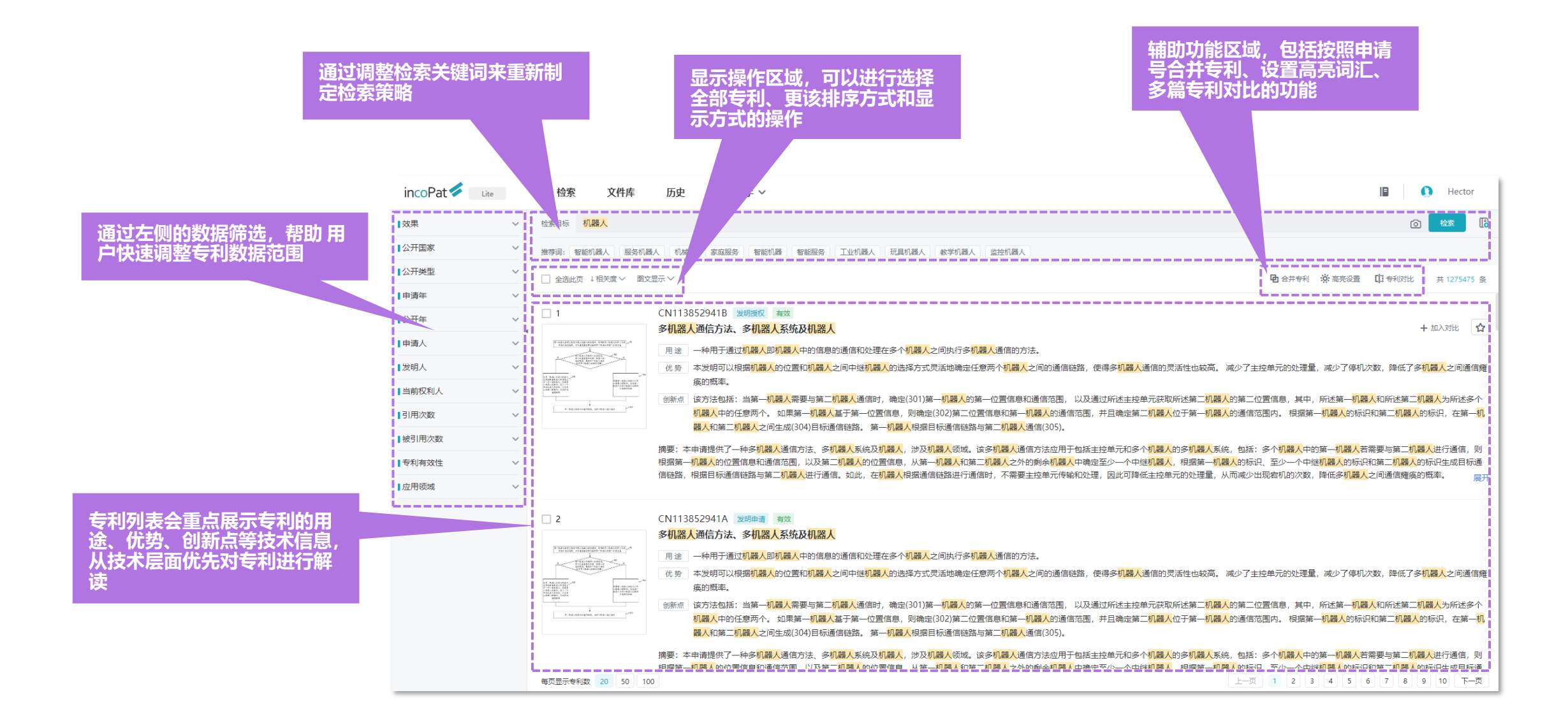

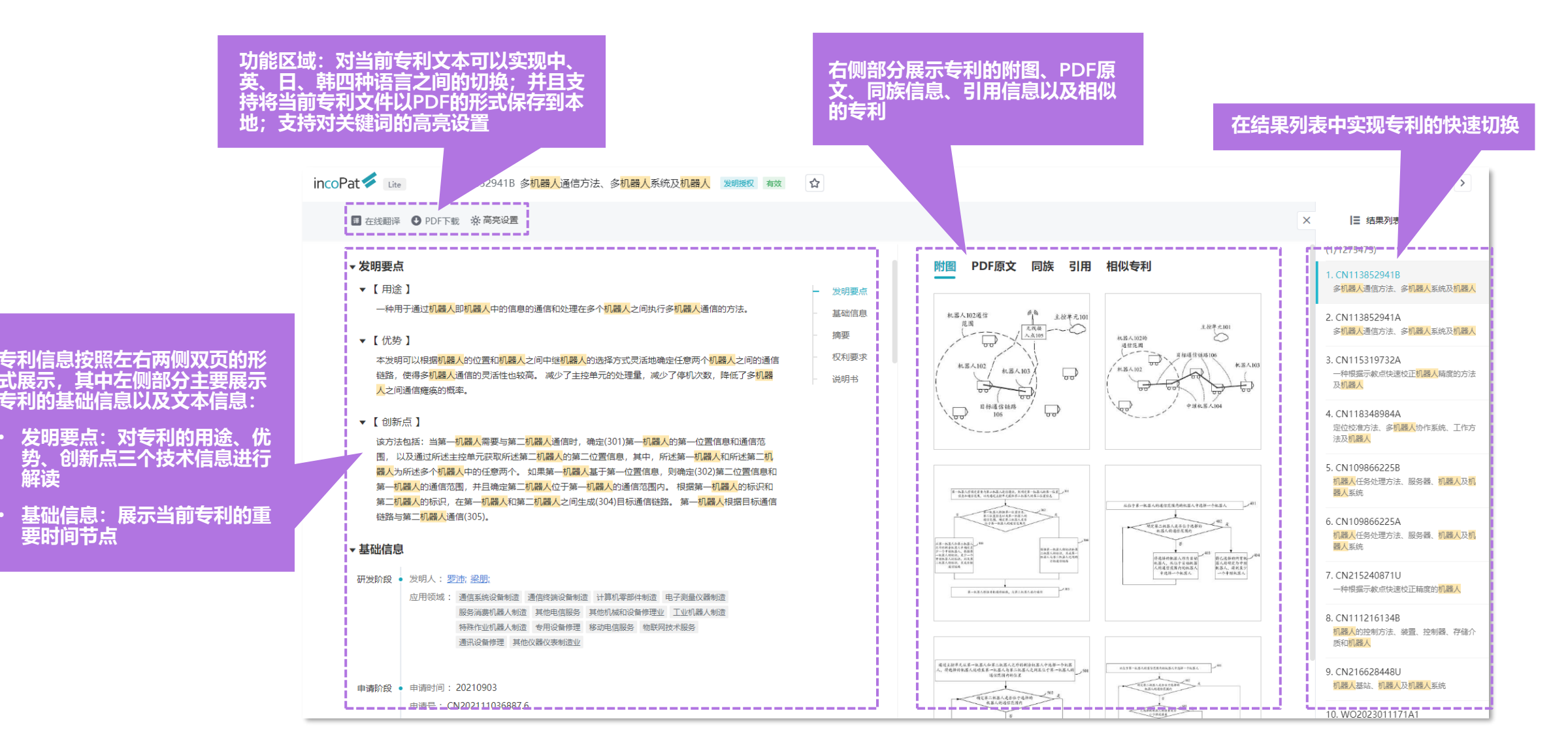

### Clarivate<sup>®</sup>

羿.

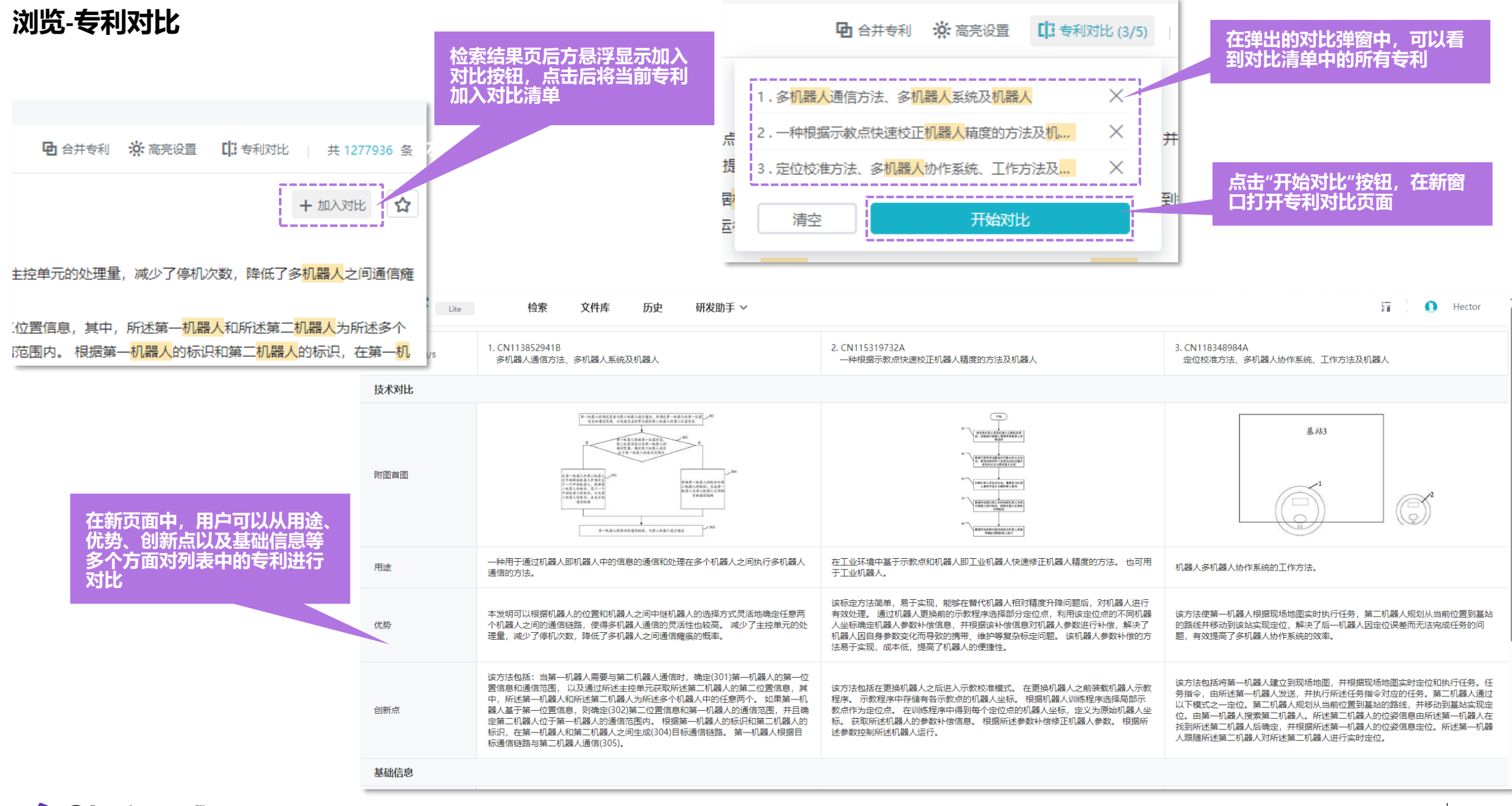

### 浏览-历史

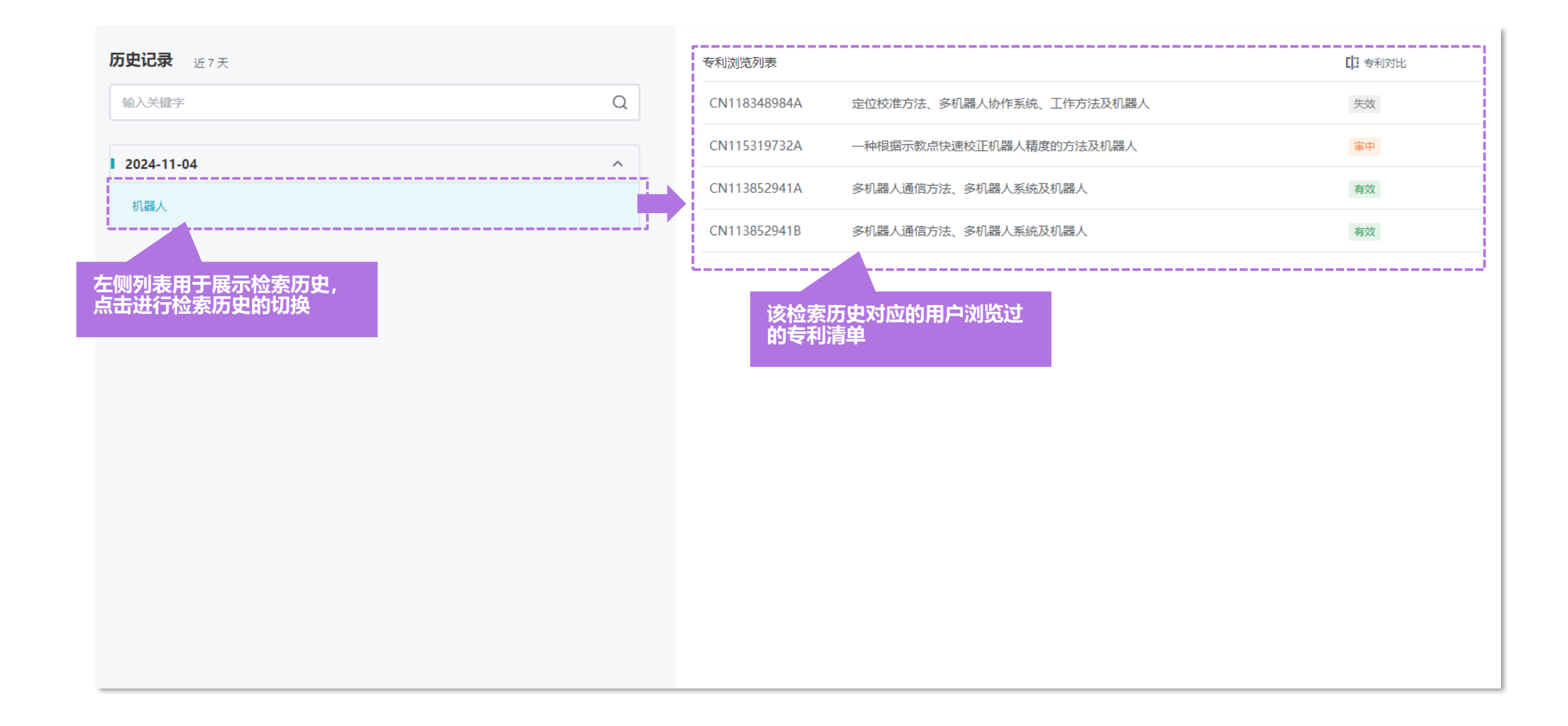

### Clarivate

保存

文件库即用户的个人存储空间,可以将目标专利放到库中进行保存。方便管 理和查阅。

收藏夹用户保存用户的检索式,对于检索历史可以重复调用,提高检索效率。

### 保存-文件库

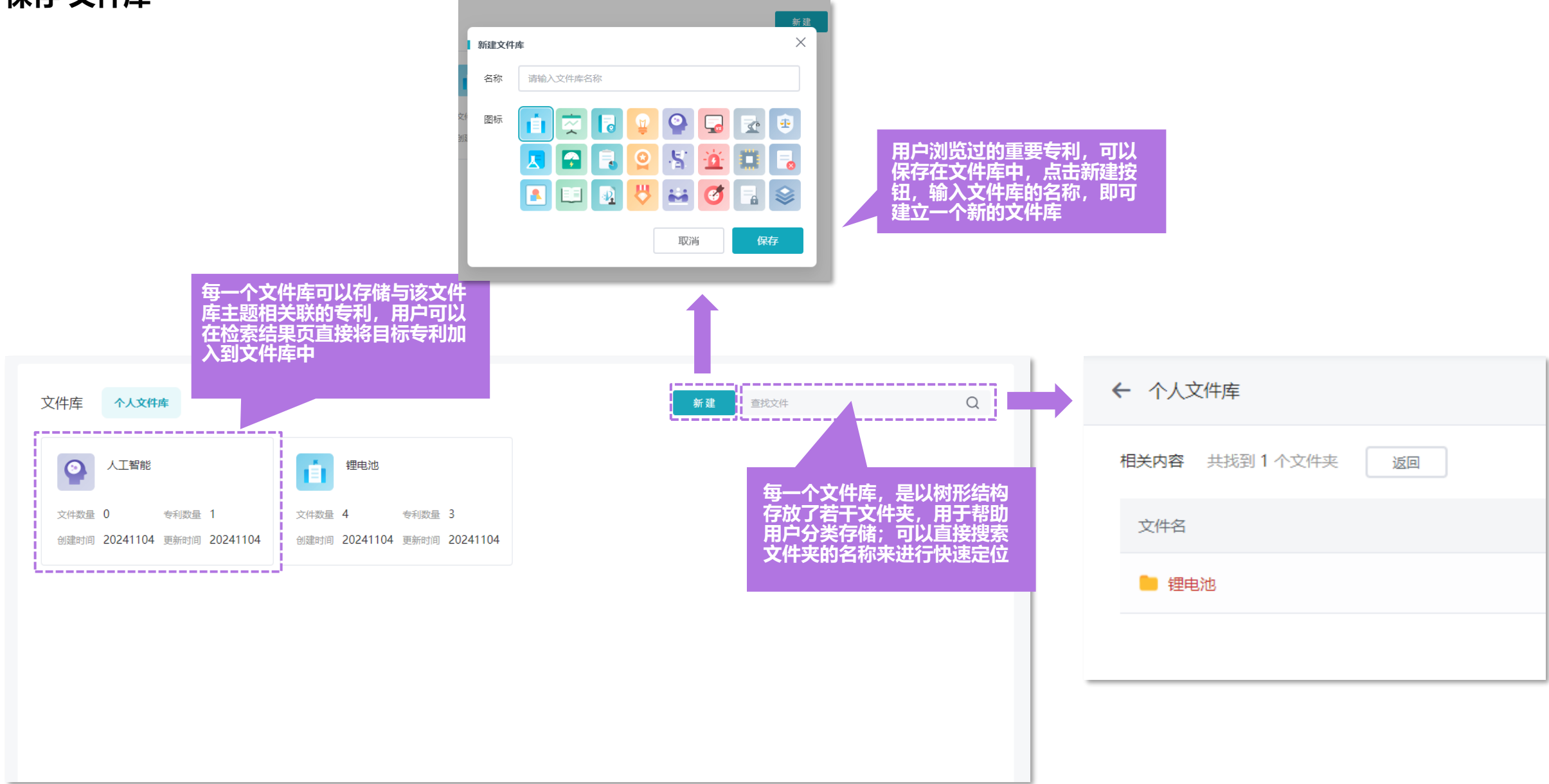

### 保存-文件库

点开某一专利库之后, 进入专利列表页面;左 侧可以看到该文件库下 树形的文件夹结构

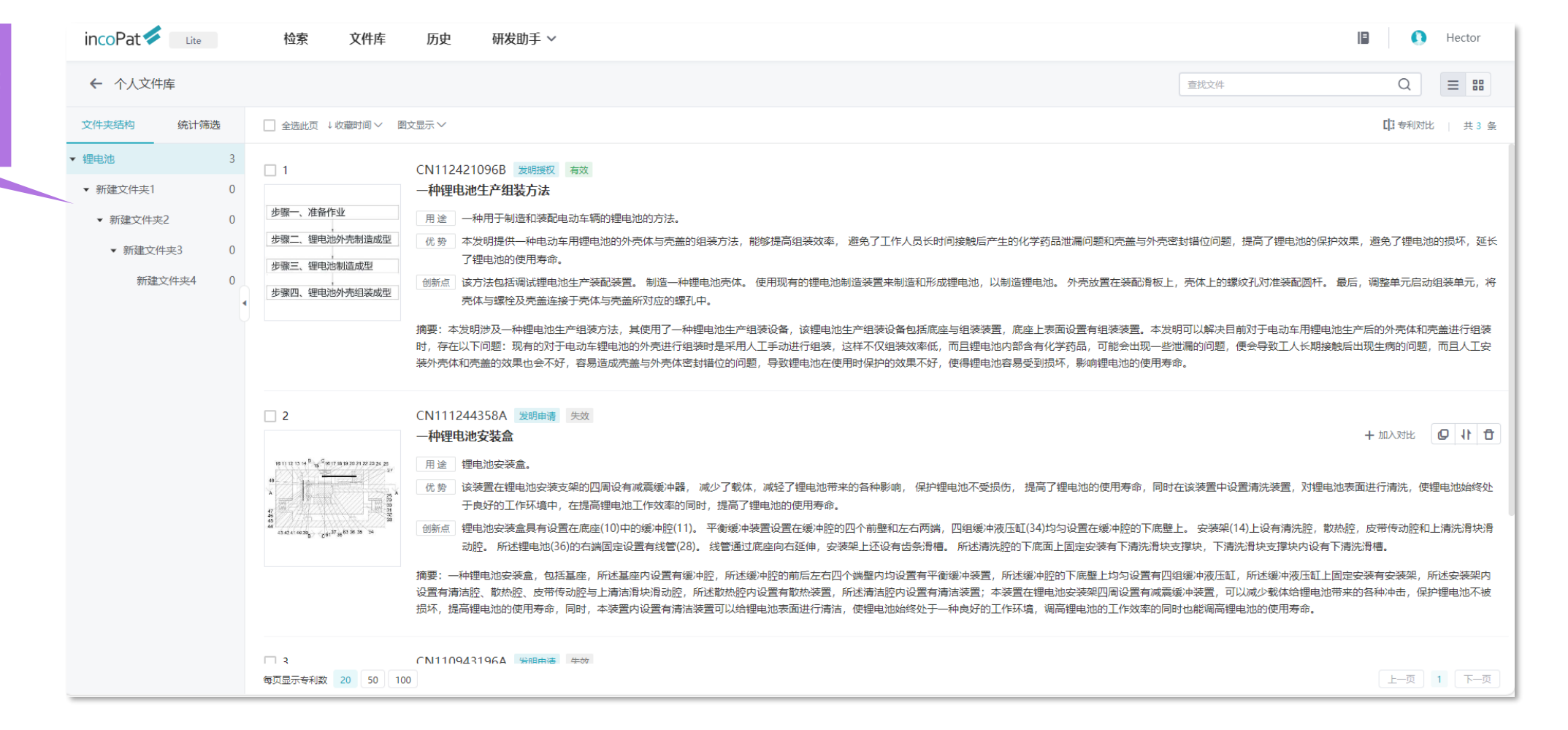

### Clarivate

### 保存-收藏夹

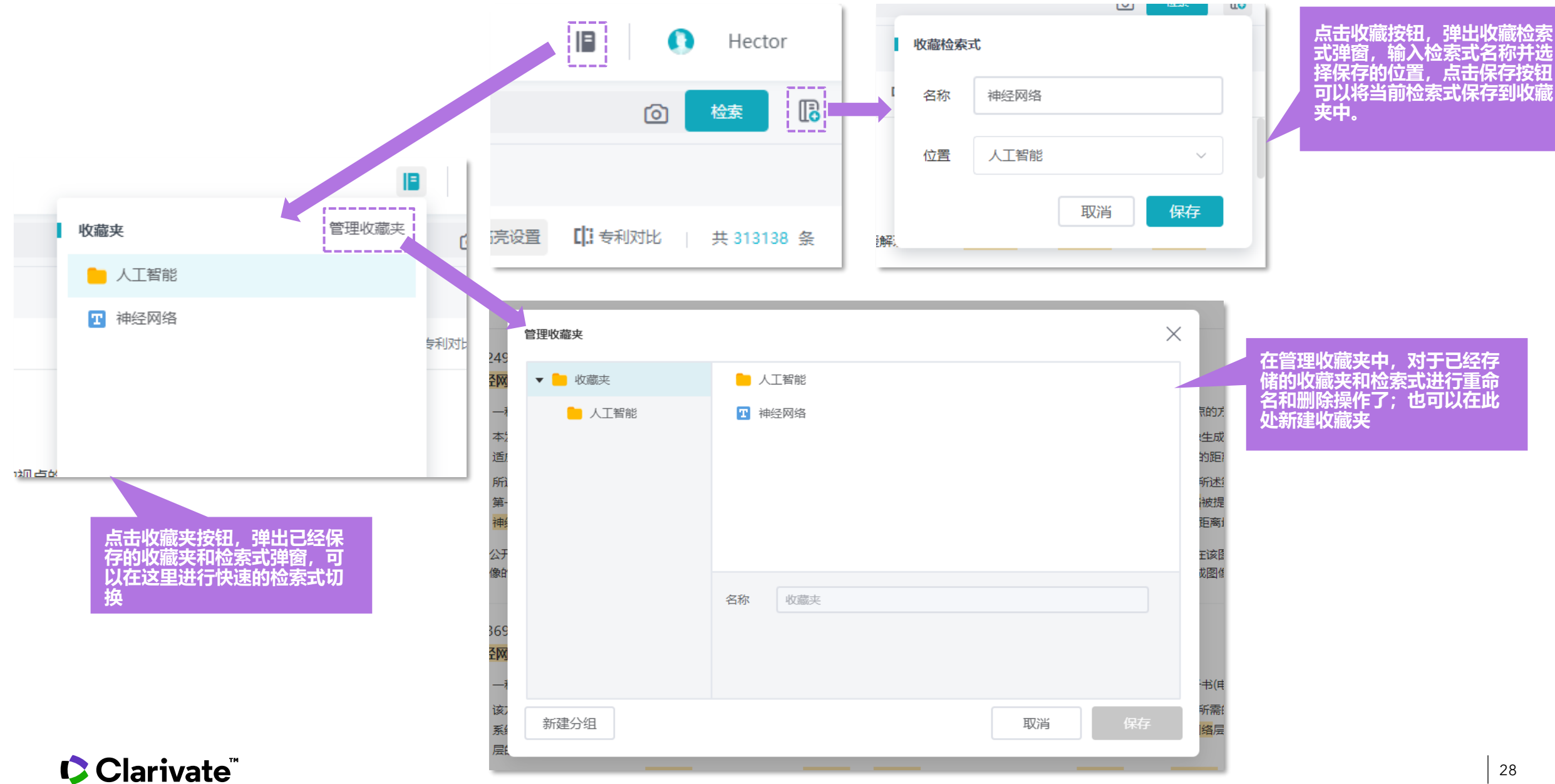

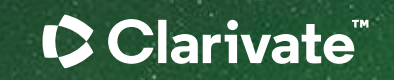

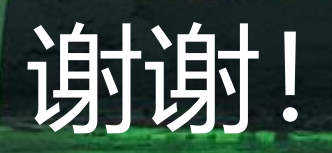

### About Clarivate

Clarivate is the leading global information services provider. We connect people and organizations to intelligence they can trust to transform their perspective, their work and our world. Our subscription and technology-based solutions are coupled with deep domain expertise and cover the areas of Academia & Government, Life Sciences & Healthcare and Intellectual Property. For more information, please visit <u>clarivate.com</u>

### © 2023 Clarivate

Clarivate and its logo, as well as all other trademarks used herein are trademarks of their respective owners and used under license.